# TEMPERATURE REVIEW AND REPORTING V05.2022

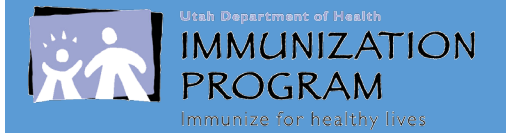

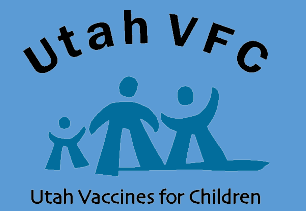

Utah Department of Health & Human Services

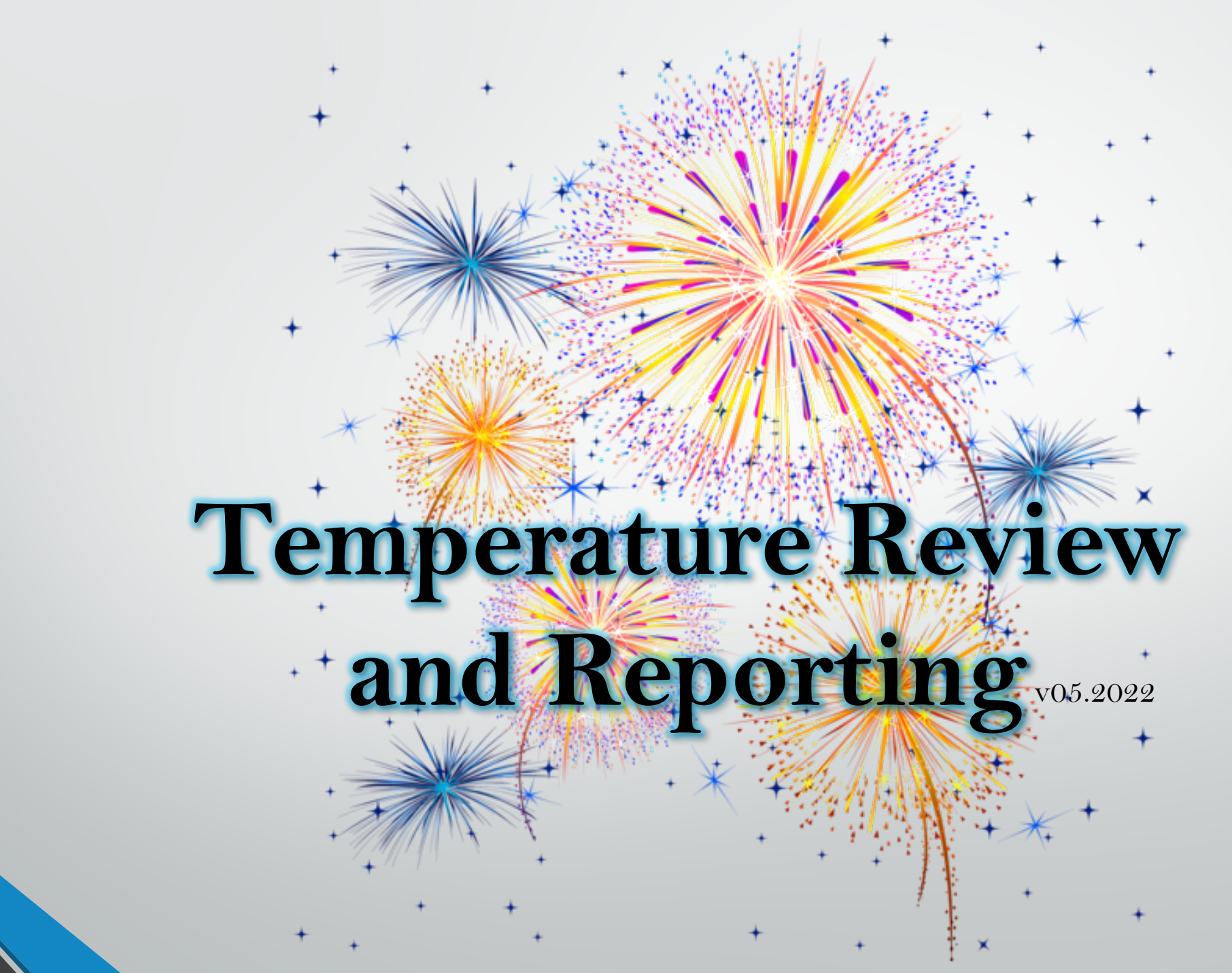

Updated 10/04/2019

# Min/Max Temperature Reporting

**SENSO: Record Min/Max on manual temperature log.** Please follow these instructions to get your min/max:

- Sign in to the SensoScientific Cloud website.
- Go to Reports.
- Select Monthly Report.
- Enter the Start Date: Date temperatures were last documented/recorded in your facility.
- Review the min and max data. If min/max is outside recommended range, excursion protocols should be completed.
- Record the current time, name/initials, lowest (min) and highest (max) temperatures reached on the manual temperature log for each unit.

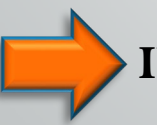

#### **INTERMOUNTAIN PROVIDERS** and **U OF U PROVIDERS**:

• You should have received communication internally on how to meet this requirement.

\*\*If you have another data logger system or need more information on how to record the min/max information, please call the VFC Program (801) 538-9450 for additional assistance.\*\*

## **Senso Temperature Review**

- Log into SensoScientific (<u>https://cloud.sensoscientific.com</u>) and generate a "**Monthly Report.**"
- Review Min/Max temps for current and previous days since last recorded temperature.
  - Out-of-range temperatures require additional action.
- Record current time, staff name/initials, and lowest (min) and highest (max) temp for each unit on manual temperature log.

|                  |          |                                                       | 1    | Mon   | thly  | Repo  | rt            |          |                      |              |  |
|------------------|----------|-------------------------------------------------------|------|-------|-------|-------|---------------|----------|----------------------|--------------|--|
| Company Name:    | UTAH D   | UTAH DEPARTMENT OF HEALTH                             |      |       |       |       |               |          |                      |              |  |
| Company Address: | 288 NOF  | 288 NORTH 1460 WEST, SALT LAKE CITY, Utah, 84116      |      |       |       |       |               |          |                      |              |  |
| Node Selected:   | All Node | All Nodes                                             |      |       |       |       |               |          |                      |              |  |
| Start Date:      | 09/03/20 | 19                                                    |      |       |       |       |               |          |                      |              |  |
| Report Scope:    | For One  | Month                                                 |      | _     | _     | Da    | ta Scope:     | Da       | ily                  |              |  |
| Created By:      | jegreen@ | jegreen@utah.gov DateTime: 09/4/2019 7:54:36 AM (MDT) |      |       |       |       |               |          |                      |              |  |
| Name             | Location | Туре                                                  | Unit |       | Avg   | Max   | From          | I        | То                   | beat<br>rate |  |
| UDOH ABS         | Freezer  | Temperature                                           | C    | -24.3 | -24.0 | -21.9 | 9/4/2019 12:0 | 9:45 AM  | 9/4/2019 11:46:31 PM | 96           |  |
| UDOH ABS         | Freezer  | Temperatur                                            | °C   | -24.2 | -24.0 | -21.8 | 9/3/2019 2:0  | 0:20 AM  | 9/3/2019 11:54:42 PM | 98           |  |
| UDOH Thermo 2    | Fridge   | Temperat re                                           | °C   | 3.1   | 3.3   | 3.4   | 9/4/2019 12 0 | 00:55 AM | 9/4/2019 11:50:48 PM | 96           |  |
| UDOH Thermo 2    | Fridge   | Tempera ure                                           | °C   | 3.1   | 3.3   | 3.4   | 9/3/2019 12:  | 1:22 AM  | 9/3/2019 11:45:52 PM | 95           |  |
| UDOH Thermo 3    | Fridge   | Tempera ure                                           | °C   | 3.5   | 5.3   | 22.5  | 9/4/2019 12:1 | 2:44 AM  | 9/4/2019 11:56:46 PM | 99           |  |
| UDOH Thermo 3    | Fridge   | Tempera ire                                           | °C   | 5.1   | 5.3   | 5.4   | 9/3/2019 12:  | 07:43 AM | 9/3/2019 11:57:42 PM | 96           |  |
| UDOH Thermo 1    | Fridge   | Temperation                                           | °C   | 2.9   | 3.1   | 3.4   | 9/4/2019 17:0 | 05:17 AM | 9/4/2019 11:55:07 PM | 96           |  |
| UDOH Thermo 1    | Fridge   | Je du                                                 | °C   | 2.9   | 3.1   | 3.4   | 9/3/2019 12:0 | 00:51 AM | 9/3/2019 11:50:15 PM | 96           |  |
| UDOH Whirlpool   | Fr       | erature                                               | 2    | 33.1  | -30.6 | -25.0 | 9/4/2019 12:0 | 07:29 AM | 9/4/2019 11:56:57 PM | 96           |  |
| UDOH Whirlpool   |          | emperature                                            | °C   | -33.1 | -30.6 | 25.0  | 9/3/2019 12:0 | 02:41 AM | 9/3/2019 11:52:27 PM | 96           |  |
| UDOH The         | _ge      | Temperature                                           | °C   | 4.4   | 4.5   | 4.7   | 9/4/2019 12:0 | 01:13 AM | 9/4/2019 11:53:12 PM | 97           |  |
| UPC              | Fridge   | Temperature                                           | °C   | 4.4   | 4.5   | 4.7   | 9/3/2019 12:1 | 11:20 AM | 9/3/2019 11:46:11 PM | 95           |  |

\*\*Out-of-range Temperatures: Follow instructions located in the Out-of-Range Temps section of the manual temperature logs. Appropriate action is required. Documentation for all out-of-range temps must be submitted with temperature logs for vaccine orders. \*\*

|   |                  | Adv                                              | vanced Report |                     |                     |                      |  |  |  |  |
|---|------------------|--------------------------------------------------|---------------|---------------------|---------------------|----------------------|--|--|--|--|
|   | Company Name:    | UTAH DEPARTMENT OF                               | F HEALTH      |                     |                     |                      |  |  |  |  |
|   | Company Address: | 288 NORTH 1460 WEST, SALT LAKE CITY, Utah, 84116 |               |                     |                     |                      |  |  |  |  |
|   | Node Selected:   | UDOH Thermo 3                                    | Report Type:  | In and Out of Range |                     |                      |  |  |  |  |
|   | Start Date:      | 9/4/2019 8:05:00 AM                              | End Date:     | 9/6/2019            | 9/6/2019 8:05:00 AM |                      |  |  |  |  |
|   | Report Scope:    | Detailed (All records)                           |               |                     |                     |                      |  |  |  |  |
|   | Created By:      | Jennifer Green                                   | DateTime:     | 09/06/201           | 19 8:05             | 5:57 AM (MDT)        |  |  |  |  |
|   | Name             | L ocation                                        | Туре          | Unit N              | /alue               | Date/Time            |  |  |  |  |
|   | UDOH Thermo 3    | Fridae                                           | Temperature   | °C                  | 50                  | 9/4/2019 11:08:41 AM |  |  |  |  |
|   | UDOH Thermo 3    | Fridge                                           |               | °C                  | 5.0                 | 9/4/2019 11:06:26 AN |  |  |  |  |
|   | UDOH Thermo 3    | Fridge                                           | Temperature   | °C                  | 8.2                 | 9/4/2019 10:51:27 AN |  |  |  |  |
| V | UDOH Thermo 3    | Fridge                                           | Temperature   | °C 2                | 22.5                | 9/4/2019 10:36:11 AM |  |  |  |  |
|   | UDOH Thermo 3    | Fridge                                           | Temperature   | °C                  | <mark>5.4</mark>    | 9/4/2019 10:35:14 AN |  |  |  |  |
|   | UDOH Thermo 3    | Fridge                                           | Temperature   | °C                  | 5.3                 | 9/4/2019 10:29:39 AN |  |  |  |  |
|   | UDOH Thermo 3    | Fridge                                           | Temperature   | °C                  | 5.3                 | 9/4/2019 10:14:37 AN |  |  |  |  |
|   | UDOH Thermo 3    | Fridge                                           | Temperature   | °C                  | 5.3                 | 9/4/2019 9:59:34 AM  |  |  |  |  |
|   | UDOH Thermo 3    | Fridge                                           | Temperature   | °C                  | 5.3                 | 9/4/2019 9:44:31 AM  |  |  |  |  |
|   | UDOH Thermo 3    | Fridge                                           | Temperature   | °C                  | 5.3                 | 9/4/2019 9:29:24 AM  |  |  |  |  |
|   | UDOH Thermo 3    | Fridge                                           | Temperature   | °C                  | 5.3                 | 9/4/2019 9:14:21 AM  |  |  |  |  |
|   | UDOH Thermo 3    | Fridge                                           | Temperature   | °C                  | 5.3                 | 9/4/2019 8:59:18 AM  |  |  |  |  |
|   | UDOH Thermo 3    | Fridge                                           | Temperature   | °C                  | 5.2                 | 9/4/2019 8:29:13 AM  |  |  |  |  |
|   |                  |                                                  |               |                     |                     |                      |  |  |  |  |

\*\*Vaccine Storage Troubleshoot Record and Emergency Response Checklist are located on our website in VFC Forms. For additional assistance, please contact the Vaccine Management Team. \*\*

## Senso Advanced Report Temperature Review

- 1. Generate an "Advanced Report."
  - Start Date: Previous day temps were recorded.
  - End date: Current day and time.
  - Select "All Records."
- 2. Review and locate the temperature excursion.
  - Note: For multiple temperature excursions, each one needs to be documented and may require additional information.
- **3**. Calculate time from in-range temp to in-range temp. Time is cumulative.
- **4.** Fill out a *Vaccine Storage Troubleshoot Record* and include with manual temperature log.

#### Vaccine Storage Troubleshooting Record

Vaccine Storage Troubleshooting Record

Use this form to document any unacceptable vaccine storage event, such as temperatures outside recommended range.

| - | VOMS |
|---|------|
|   |      |

**//S-American Fork** 

VFC Pin/USIIS ID: 123/224

| Date & Time of Event<br>If multiple, related events<br>occur, see Description of<br>Event below | Unit Information         | Storage Uni<br>at the time the pro | t Temperature<br>blem was discovered      | Person Completing Report<br>at the time the problem was discovered |             |  |
|-------------------------------------------------------------------------------------------------|--------------------------|------------------------------------|-------------------------------------------|--------------------------------------------------------------------|-------------|--|
| Date: 09/05/2019                                                                                | Unit Name: Thermo 3      | Temp when discovered:              | 5.3                                       | Name:                                                              | Sarah Tyler |  |
| Time: 10:10AM                                                                                   | A Refrigerator D Freezer | Minimum temp: 3.5                  | Title: Return Specialist Date: 09/05/2011 |                                                                    |             |  |

Description of Event (If multiple, related events occurred, list each date, time, and length of time out of storage.)

- 1. Enter your Facility Information:
  - Enter your Facility Name
  - Enter your VFC Pin / USIIS ID
- 2. Enter Information regarding temperature excursion:
  - Date & Time of Event was located.
  - Unit Information; Unit name and type of Unit (Refrigerator/Freezer).
  - Person Completing Report; Name, Title, Date form completed.

## Vaccine Storage Troubleshooting Record (continued)

#### **3.** Enter Description of Event

- If multiple events occurred, list each date, time, and length of time out of range.
- Action Taken
- Document thoroughly. This information is critical to determining whether the vaccine might still be viable.

#### **5**. Results

What happened to the vaccine? Was it able to be used? If not, was it returned to the distributor? Description of Event (If multiple, related events occurred, list each date, time, and length of time out of storage.)
General description (i.e., what happened?)

Estimated length of time between event and last documented reading of storage temperature in acceptable range (36° to 46° F [2° to 8°C] for refrigerator, -58° to 5° F [-50° to -15°C] for freezer) Inventory of affected vaccines, including (1) lot #s and (2) whether purchased with public (for example, VFC) or private funds (Use separate sheet if needed, but maintain the inventory with this troubleshooting record)

Prior to this event, have there been any storage problems with this unit and/or with the affected vaccine?
 Include any other information you feel might be relevant to understanding the event.

On 09/04 a temperature spike occurred at 10:36AM followed by an out of range temp of 8.2 at 10:51AM. Temperatures returned to range at 11:06AM. Total potential excursion time was 31 minutes. No vaccine was in the unit so no additional action was necessary.

Action Taken (Document thoroughly. This information is critical to determining whether the vaccine might still be viable!)
 When were the affected vaccines placed in proper storage conditions? (Note: Do not discard the vaccine. Store exposed vaccine in proper conditions and label it "do not use" until after you can discuss with Utah Immunization Program and/or the manufacturer[s].)

Who was contacted regarding the incident? (List all: Supervisor, Utah Immunization Program, manufacturer[s] including Case Number.)
 IMPORTANT: What did you do to prevent a similar problem from occurring in the future?

No vaccine currently in the unit so no additional action taken.

What happened to the vaccine? Was it able to be used? If not, was it returned to the distributor? (Note: For public-purchase vaccine, complete Return & Transfer Form for accountability.)

Temperature spike and potential out of range temp that resulted in no vaccine loss.

\*\*Please note: for public-purchased vaccine, complete a Return in the VOMS system for accountability for non-viable vaccine. \*\*

## Vaccine Storage Troubleshooting Record

#### Vaccine Storage Troubleshooting Record

Use this form to document any unacceptable vaccine storage event, such as temperatures outside recommended range.

VOMS-American Fork

VFC Pin/USIIS ID:

123/224

| Date & Time of Event<br>If multiple, related events<br>occur, see Description of<br>Event below.                                                                                          | Unit Information                                                                                                    | Storage Uni<br>at the time the pro                                                                                                    | t Temperature<br>blem was discovered                                                       |                                            | at the time the problem was discovered           |                                                       |  |  |
|----------------------------------------------------------------------------------------------------|----------------------------------------------------------------------------------------------------|----------------------------------------------------------------------------------------------------|--------------------------------------------------------------------------------------------|--------------------------------------------|--------------------------------------------------|-------------------------------------------------------|--|--|
| ate: 09/05/2019                                                                                                    | Unit Name:, Thermo 3                                                                                                    | Temp when discovered:                                                                                                    | 5.3                                                                                        | Name: S                                    | Sarah Tyler                                      |                                                       |  |  |
| me: 10:10AM                                                                                                    | a Refrigerator D Freezer                                                                                                    | Minimum temp: 3.5                                                                                                    | Maximum temp: 22.5                                                                         | Title: Retu                                | Irn Specialist                                   | Date: 09/05/2019                                      |  |  |
| General description (i.e., v<br>Estimated length of time to<br>Inventory of affected vacce<br>this troubleshooting recom<br>Prior to this event, have to<br>Include any other information | what happened?)<br>between event and last documented re<br>cines, including (1) lot #s and (2) wheth<br>d)<br>here been any storage problems with t<br>tion you feel might be relevant to under                     | eading of storage temperature in acc<br>ner purchased with public (for examp<br>this unit and/or with the affected vacc<br>erstanding the event.                  | eptable range (36° to 46°F [<br>ole, VFC) or private funds (U:<br>cine?                    | 2° to 8°C] for refrig<br>se separate sheet | gerator; -58° to 5°F [<br>t if needed, but main! | -50° to -15°C] for freezer)<br>ain the inventory with |  |  |
| On 09/04 a tempe<br>range at 11:06AN                                                                                                    | erature spike occurred at 1<br>1. Total potential excursion                                                                                                    | 0:36AM followed by an ou<br>time was 31 minutes. No                                                                                                    | ut of range temp of 8<br>vaccine was in the                                                | 3.2 at 10:51A<br>unit so no ac             | AM. Temperatu                                    | res returned to was necessary.                        |  |  |
| ction Taken (Document<br>When were the affected v<br>can discuss with Utah Im<br>Who was contacted rega<br>IMPORTANT: What did v                                                          | thoroughly. This information is critical<br>vaccines placed in proper storage com-<br>munization Program and/or the manuf-<br>rding the incident? (List all: Supervisor<br>you do to prevent a similar problem from | I to determining whether the vaccine<br>ditions? (Note: Do not discard the va<br>acturer[s].)<br>r, Utah Immunization Program, manu<br>m occurring in the future? | e might still be viable!)<br>accine. Store exposed vaccin<br>ufacturer[s] including Case N | e in proper condit<br>lumber.)             | tions and label it "do                           | not use" until after you                              |  |  |
| No vaccine curren                                                                                                    | ntly in the unit so no additio                                                                                                    | onal action taken.                                                                                                    |                                                                                            |                                            |                                                  |                                                       |  |  |
|                                                                                                    |                                                                                                    |                                                                                                    |                                                                                            |                                            | -                                                |                                                       |  |  |
| Results<br>• What happened to the va                                                                                                    | accine? Was it able to be used? If not,                                                                                                    | was it returned to the distributor? (N                                                                                                    | lote: For public-purchase vac                                                              | cine, complete Re                          | eturn & Transfer Forr                            | n for accountability.)                                |  |  |

|   | Cel      | sius (     | (°C)           | Temp  | oeratu | r 1           |          | FOR VFC     | ORDER     | MON                                       | TH/YEAR:                   | September 2019                                         |                                                 |
|---|----------|------------|----------------|-------|--------|---------------|----------|-------------|-----------|-------------------------------------------|----------------------------|--------------------------------------------------------|-------------------------------------------------|
|   | FACI     | ILITY      | NAMI           | E:    | VOMS-  | AMERIC        | LIN FOI  | RK          |           |                                           |                            |                                                        |                                                 |
|   | UNIT     | :          | THE            | RMO 3 |        |               | ·        |             |           | VFC PI                                    | V/USIIS ID:                | 123 / 224                                              | -                                               |
|   |          |            | ANY            | ТЕМРЕ | RATURI | ES OUTS       | IDE MA   | NUFACTU     | RER RAN   | GE MUST BE A                              | DDRESSED                   | AND REPORTED.                                          |                                                 |
|   |          |            |                |       |        | Please        | submit A | Action Docu | mentation | with Temperatur                           | re Logs.                   |                                                        |                                                 |
|   |          |            |                | T     | FRIDGI | E             |          | FREEZ       | ER        |                                           |                            | ~~                                                     | 9                                               |
|   |          |            |                | 2 0 - | Range: | In Ranget     |          | -15 0° C    | In Range? | ACTION DOCUM                              | IENTATION                  | OUT OF RANGE<br>TEMPS:                                 |                                                 |
|   | N:       | Time       | Staff Initials | Min   | Max    |               | M        | in Max      |           | Report, Plan of Action a<br>Report are lo | nd Manufacturer<br>ocated. | 1. Store the vaccine                                   |                                                 |
| 0 |          |            |                | CLOS  | to     | Y / N         |          |             | Y / N     | Senso Report                              | Troubleshoot               | under proper conditions<br>according to Vaccine        |                                                 |
| 2 | 1        |            | 1              | CI    | OSEI   |               | Y / N    |             |           | Y / N                                     | Senso Rep                  | ort Troubleshoot                                       | according to Vaccine                            |
|   | 2        | - <b>/</b> |                |       |        |               | Y/N      |             |           | Y / N                                     | Senso Rep                  | oort Troubleshoot                                      | Management Plan, as                             |
|   | -        | 8.00       | T              |       | 1      | 54            | V/N      | -           |           | V / N                                     | Senso Rep                  | oort Troubleshoot                                      | quickly as possible an<br>label "Do Not Use."   |
| 0 | <u> </u> | 0.00       |                |       | .1     | 5.4           |          |             | _         | 1 / IN<br>37 ( )I                         | Other:<br>Senso Rep        | ort Troubleshoot                                       |                                                 |
| 2 | $\vdash$ | 8:00       | J              | 0 8   | .1     | 5.4           |          |             | _         | Y/N                                       | Other:                     | ort XTroubleshoot                                      | 2. Calculate time vacc<br>was out of range from |
|   | 5        | 10:10      | 0 S            | Г 3   | .5     | 22.5          | YAN      | 4           | _         | Y / N                                     | X Other: *S                | pike                                                   | the last recorded in ra                         |
|   | 6        | 8:40       | S              | Г 5   | 5.2    | 5.4           | Y/N      |             |           | Y / N                                     | Other:                     | fort I roubleshoot                                     | temperature until the                           |
|   | 9<br>10  | 8:40       | ST             | 5.0   | 5.4    | W/N           |          | -           | Y/N       | Other:<br>Senso Report                    | Troubleshoot               | Response Worksheet for                                 |                                                 |
|   | 11       | 8:45       | ST             | 4.5   | 5.4    | V/N           |          | +           | Y/N       | Senso Report                              | Troubleshoot               | auditorial into matori.                                |                                                 |
|   | 12       | 8:40       | ST             | 4.5   | 4.8    | V/N           |          | -           | Y / N     | Senso Report                              | Troubleshoot               | 3. Call vaccine<br>manufacturers to                    |                                                 |
|   | 13       | 8:40       | ST             | 4.5   | 4.8    | Y/N           | -        | +           | Y / N     | Senso Report                              | Troubleshoot               | determine vaccine<br>viability.                        |                                                 |
|   | 14       |            |                | CLOS  | ED     | Y / N         |          |             | Y / N     | Senso Report                              | Troubleshoot               | 4 For VEC Providers                                    |                                                 |
|   | 15       |            |                |       |        | Y / N         |          |             | Y / N     | Senso Report<br>Other:                    | Troubleshoot               | notify the Utah                                        |                                                 |
|   | 16       | 8:05       | JO             | 4.6   | 4.9    | <b>y</b> / N  |          |             | Y / N     | Senso Report<br>Other:                    | Troubleshoot               | at (801) 538-9450.                                     |                                                 |
|   | 17       | 8:15       | JO             | 4.6   | 4.9    | <b>y</b> / N  |          |             | Y / N     | Senso Report<br>Other:                    | Troubleshoot               | 5. Document incident,                                  |                                                 |
|   | 18       | 8:00       | JO             | 4.6   | 4.9    | Y/N           |          |             | Y / N     | Senso Report<br>Other:                    | Troubleshoot               | time, actions and<br>manufacturer report               |                                                 |
|   | 19       | 8:00       | JO             | 4.6   | 4.9    | <b>y</b> /N   |          |             | Y / N     | Other:                                    | Troubleshoot               | indicating where they                                  |                                                 |
|   | 20       |            |                |       |        | <b>()</b> / N |          |             | Y / N     | Other:                                    | Troubleshoot               | can be found under<br>"Action                          |                                                 |
|   | 21       |            |                | CLOS  | ED     | Y / N         |          |             | Y / N     | Senso Report<br>Other:                    | Troubleshoot               | ACTION                                                 |                                                 |
|   | 22       |            |                |       |        | Y / N         |          |             | Y / N     | Senso Report<br>Other:                    | Troubleshoot               | If temperature is out-of-                              |                                                 |
|   | 23       | 8:20       | JO             | 4.6   | 4.9    | <b>y</b> / N  |          |             | Y / N     | Senso Report<br>Other:                    | Troubleshoot               | range, designate where<br>actions documentation is     | 0                                               |
|   | 24       | 8:00       | JO             | 4.6   | 4.9    | Y/N           |          | _           | Y / N     | Other:                                    | Troubleshoot               | located. Action must be                                | 3                                               |
|   | 25       | 8:00       | JO             | 4.6   | 4.9    | Y/N           |          | _           | Y / N     | Other:                                    | Troubleshoot               | aocumentea.                                            |                                                 |
|   | 26       | 8:05       | JO             | 4.6   | 4.9    | Y/N           |          | _           | Y / N     | Other:<br>Senso Report                    | Troubleshoot               | Excursions are cumulative<br>and should be reported to |                                                 |
|   | 27       | 8:05       | KD             | 4.6   | 4.9    | <b>V</b> /N   |          | _           | Y / N     | Other:<br>Senso Report                    | Troubleshoot               | manufacturers when<br>calling about viability          |                                                 |
|   | 28       |            |                | CLOS  | ED     | Y/N           |          |             | Y/N       | Other:<br>Senso Report                    | Troubleshoot               | D a c d D                                              |                                                 |
|   | 29       | 9.05       | 10             | 16    | 4.9    | Y/N           |          |             | Y/N       | Other:<br>Senso Report                    | Troubleshoot               | Refer to the Emergency<br>Response Worksheet to        |                                                 |
|   | 30       | 8:05       | 10             | 4.0   | 4.8    | V / N         |          |             | I / N     | Other:<br>Senso Report                    | Troubleshoot               | determine what steps to take next.                     |                                                 |
|   |          |            |                |       |        | I / N         |          |             | 1 / N     | Other:                                    |                            | Carlo Horac                                            |                                                 |

Instructions: Please use black or blue ink only. For each unit, write the maximum and minimum temperatures reached since the last clinic day when the temperatures were reset in the appropriate box that corresponds with the day of the month for your temperature check. Enter your initials and the time you monitored the temperature in the appropriate boxes. Temperatures should be recorded at beginning of each clinic day. If office is closed, designate on log. For systems that require a manual reset, this should be done by clinic staff after recording min/max temperatures each morning. For systems that automatically reset, clinic staff may need to assess temperatures spanning multiple days within data logger systems.

Temp Log Fahrenheit 2/18

#### Manual Temperature Log

Indicate "FOR VFC ORDER" on the logs.
 Avoid misses & delays by providing the required information—Facility Name, VFC
 PIN/USIIS ID, unit name, date, time, recorder's initials, & min/max
 temperatures—1x daily.

- Out-of-range temperatures require additional information to be included with the manual temperature log.
- ✓ If temps were not taken on a business day you must indicate the reason why.
- **3.** Email (<u>vacteam@utah.gov</u>) your last 30 days of temperature logs to the VFC Program.
  - It is good business practice to send current and previous month to ensure 30 days have been submitted.

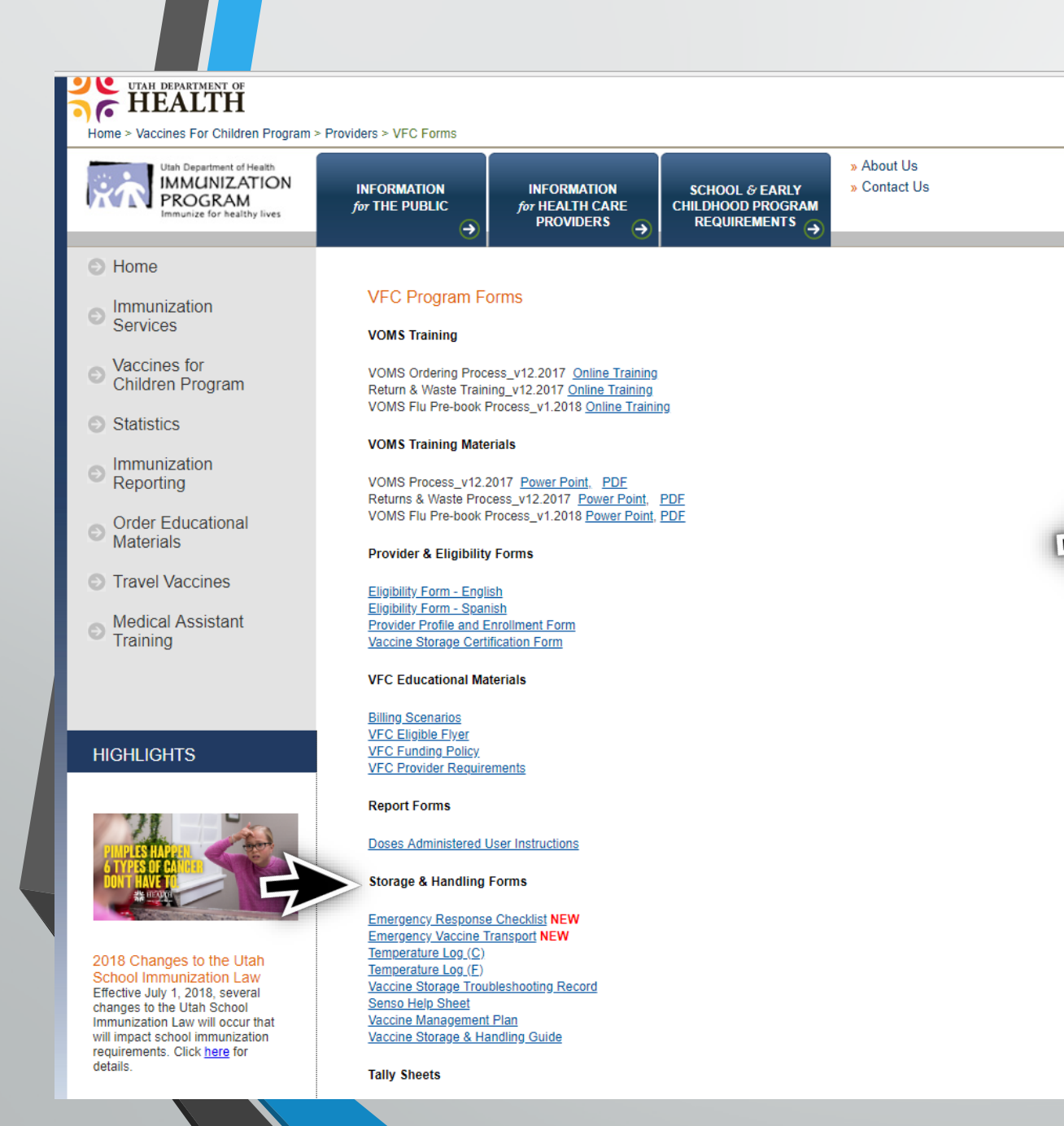

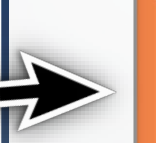

**\*\***Training's and PDF documents can be found by visiting the UDOH Immunization Program <u>VFC Forms</u> page. **\*\*** 

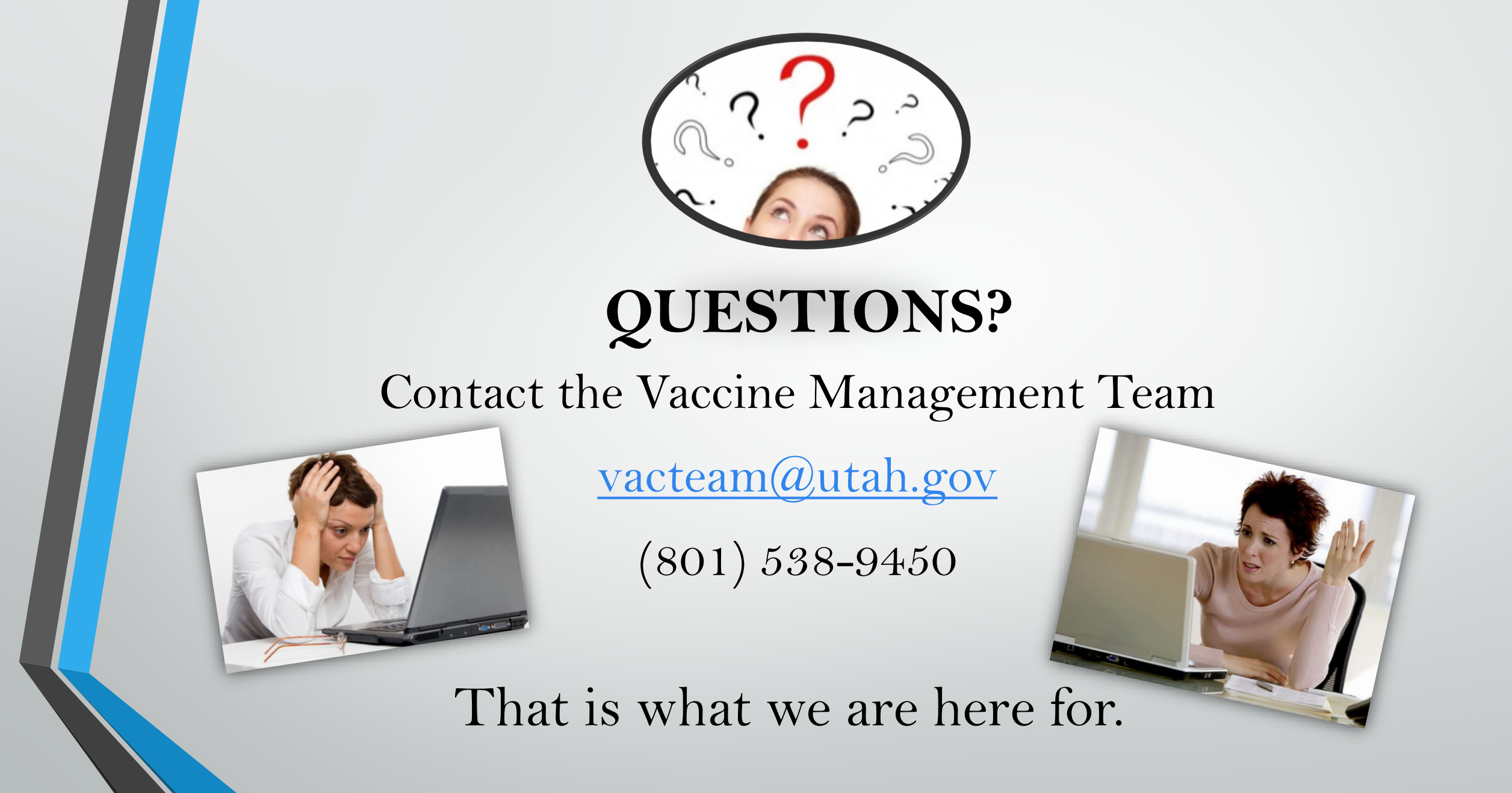

https://www.bask.com/wp-content/up/ords/2012/04/computer-running-slow-picture2.jpg

 $http://sleepsolutionsus.com/wp-content/uploads/2015/02/Women-in-black-blouse-Question-Mark-e1424352397536-300x241.jpg \\ http://d1zlh37f1ep3tj.cloudfront.net/wp/wblob/54592E651337D2/87E/CBED6/Rqd9_iV036Uv2sNZ68Ensw/Computer-frustrated-woman.jpg \\ http://d1zlh37f1ep3tj.cloudfront.net/wp/wblob/54592E651337D2/87E/CBED6/Rqd9_iV036Uv2sNZ68Ensw/Computer-frustrated-woman.jpg \\ http://d1zlh37f1ep3tj.cloudfront.net/wp/wblob/54592E651337D2/87E/CBED6/Rqd9_iV036Uv2sNZ68Ensw/Computer-frustrated-woman.jpg \\ http://d1zlh37f1ep3tj.cloudfront.net/wp/wblob/54592E651337D2/87E/CBED6/Rqd9_iV036Uv2sNZ68Ensw/Computer-frustrated-woman.jpg \\ http://d1zlh37f1ep3tj.cloudfront.net/wp/wblob/54592E651337D2/87E/CBED6/Rqd9_iV036Uv2sNZ68Ensw/Computer-frustrated-woman.jpg \\ http://d1zlh37f1ep3tj.cloudfront.net/wp/wblob/54592E651337D2/87E/CBED6/Rqd9_iV036Uv2sNZ68Ensw/Computer-frustrated-woman.jpg \\ http://d1zlh37f1ep3tj.cloudfront.net/wp/wblob/54592E651337D2/87E/CBED6/Rqd9_iV036Uv2sNZ68Ensw/Computer-frustrated-woman.jpg \\ http://d1zlh37f1ep3tj.cloudfront.net/wp/wblob/54592E651337D2/87E/CBED6/Rqd9_iV036Uv2sNZ68Ensw/Computer-frustrated-woman.jpg \\ http://d1zlh37f1ep3tj.cloudfront.net/wp/wblob/s4592E651337D2/87E/CBED6/Rqd9_iV036Uv2sNZ68Ensw/Computer-frustrated-woman.jpg \\ http://d1zlh37f1ep3tj.cloudfront.net/wp/wblob/s4592E651337D2/87E/CBED6/Rqd9_iV036Uv2sNZ68Ensw/Computer-frustrated-woman.jpg \\ http://d1zlh37f1ep3tj.cloudfront.net/wp/wblob/s4592E651337D2/87E/CBED6/Rqd9_iV036Uv2sNZ68Ensw/Computer-frustrated-woman.jpg \\ http://d1zlh37f1ep3tj.cloudfront.net/wp/wblob/s4592E651837D2/87E/CBED6/Rqd9_iV036Uv2sNZ68Ensw/Computer-frustrated-woman.jpg \\ http://d1zlh37f1ep3tj.cloudfront.net/wp/wblob/s4592E65184Firmater-frustrated-woman.jpg \\ http://d1zlh37f1ep3tj.cloudfront.net/wp/wblob/s4592E65184Firmater-frustrated-woman.jpg \\ http://d1zlh37f1ep3tj.cloudfront.net/wp/wblob/s4592E65184Firmater-frustrated-woman.jpg \\ http://d1zlh37f1ep3tj.cloudfront.net/wp/wblob/s4592E65184Firmater-frustrated-woman.jpg \\ http://d1zlh37f1ep3tj.cloudfront.net/wp/wblob/s459E0Firm$